# 6. 研究分担者が行う手続き(1)

### ①「応募者向けメニュー」の〔研究分担者の処理を行う〕をクリックします。

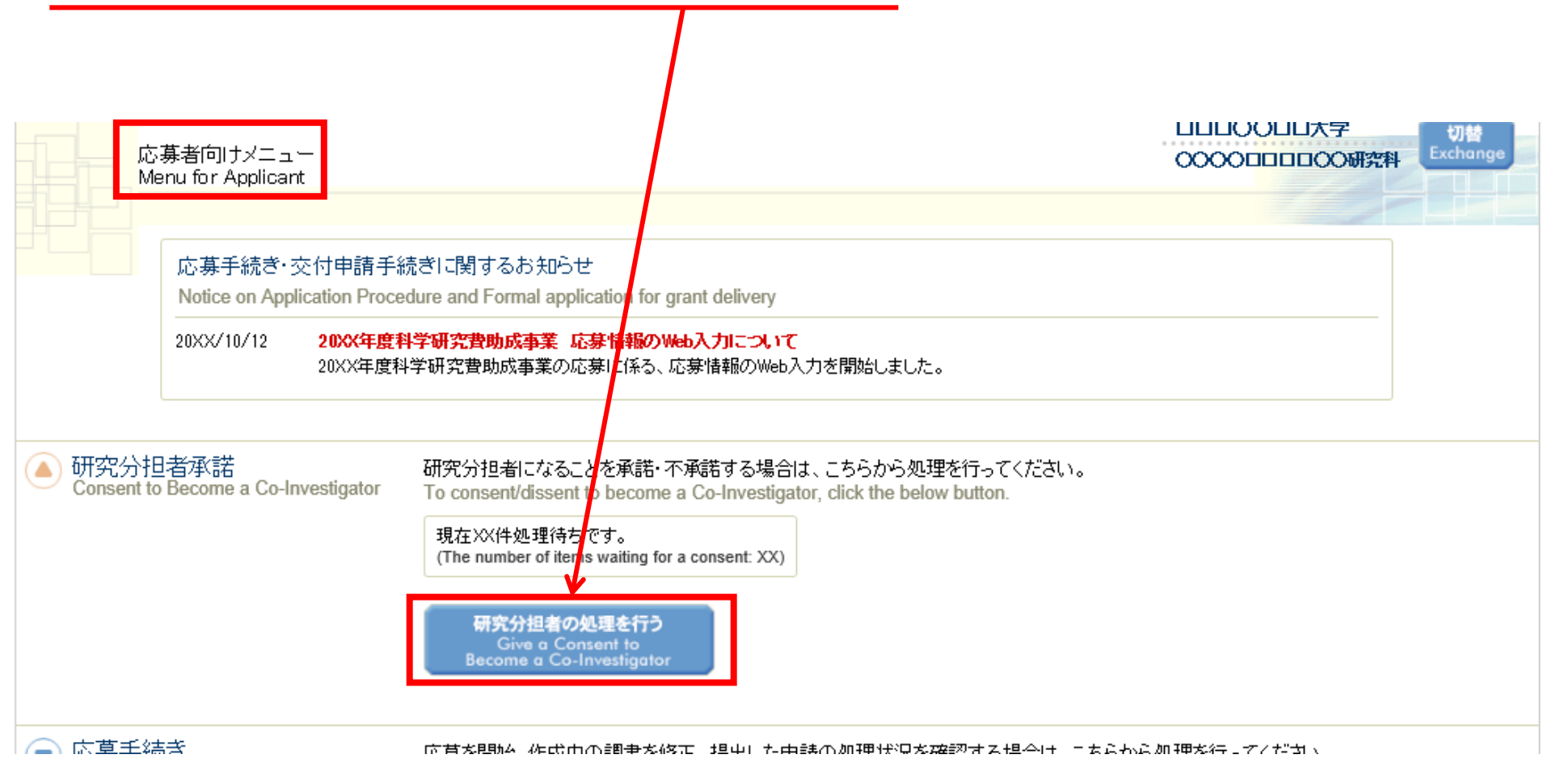

応募者

# 6. 研究分担者が行う手続き(2)

## ②[応募中]をクリックし、折りたたまれている一覧を表示させます。

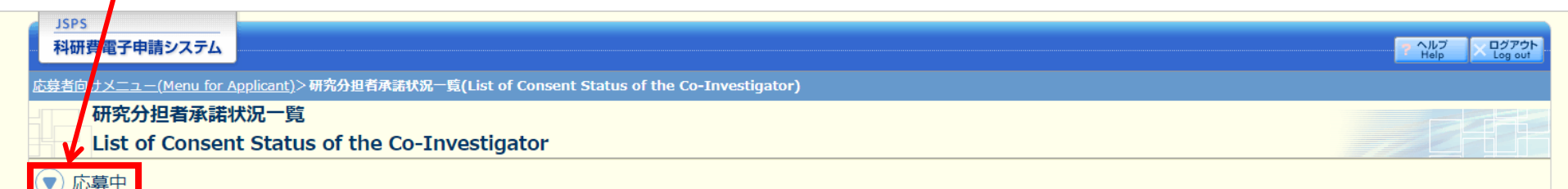

in the application stage

#### <注意事項>

- 一度研究分担者の依頼を承諾すると研究分担者側から承諾内容を変更することはできません。変更が必要な場合は各自研究代表者へ連絡し、差戻しの依頼を行ってください。研究代表者が差戻し手続きを行った後、内容の変更が可能です。
- 応募状況の意味は<u>こちら</u>を参照してください。
- 応募状況の文字がリンクになっている場合、日本学術振興会からコメントがありますのでクリックして確認してください。

#### <Important Notes>

- Once you have given your consent to the request to become a Co-Investigator, you cannot modify any content you have agreed with on this system from your side. In case that you need to make modification, contact and request directly the Principal Investigator to conduct a return back process on this system. Then you can modify the contents you have entered after the Principal Investigator has completed the process on this system.
- Click <u>here</u> for the details of application status categories.
- If there is a text link at the Application Status column, there is a message from the Japan Society for the Promotion of Science. Click the link to check the comment.

#### 交付内定・交付決定後

after provisional grant decision/official grant decision

#### <注意事項>

 一度研究分担者の依頼を承諾すると研究分担者側から承諾内容を変更することはできません。変更が必要な場合は各自研究代表者へ連絡し、研究代表者の研究組織表から自身の分担内容を削除するよう依頼してください。研究組織 表から分担内容を削除すると、再度承諾処理を開始できます。

# 6. 研究分担者が行う手続き(3)

## ②分担者の承諾を行いたい課題の「承諾状況」にある〔登録〕をクリックします。

| JSPS         科研費電子申請システム         応募者向けメニュー(Menu for Applicant)>研究分担者承諾状況一覧(List of Consent Status of the Co-Investigator)         研究分担者承諾状況一覧         List of Consent Status of the Co-Investigator |                                        |                                                                   |                                    |                                                                                   |                                                                                                    |                                                  |  |
|----------------------------------------------------------------------------------------------------|----------------------------------------|-------------------------------------------------------------------|------------------------------------|-----------------------------------------------------------------------------------|----------------------------------------------------------------------------------------------------|--------------------------------------------------|--|
| <ul> <li>心毎中</li> <li>in the application stage</li> <li>研究種目名</li> <li>Research Category</li> </ul>                                                                                                 | 研究代表者氏名<br>Principal Investigator Name | 所屋研究機関名・部局名・職名<br>Research Institution・Acade<br>mic Unit・Position | 研究課題名<br>Title of Research Project | 依頼先機関名・部局名<br>Sequest Destination Institutio<br>n Nome and Academic Unit N<br>ame | 承諾状況<br>Status of Consent                                                                                                   | 応募状況<br>Application Status<br>                   |  |
| 令和X(20XX)年度 特別推進研究                                                                                                    | 特推 進一郎                                 | XX大学・XX学部・教授                                                      | ○○○における×××の研究                      | ABCDE大学·AA学部                                                                      | 分担者未確認<br>The consent from Co-Investig<br>ator has not yet been confirm<br>ed<br>◆ 登録<br>Register                           | 作成中<br>Creating                                  |  |
| 令和X(20XX)年度 特別推進研究                                                                                                    | 特推 進二郎                                 | XX大学・XX学部・教授                                                      | ○○○における×××の研究                      | ABCDE大学・AA学部                                                                      | 分担者作成中<br>The Co-Investigator is proces<br>sing.<br>再開<br>Restort                                                           | 作成中<br>Creating                                  |  |
| 令和X(20XX)年度 特別推進研究                                                                                                    | 特推 進一郎                                 | XX大学・XX学部・教授                                                      | ○○○における×××の研究                      | ABCDE大学・AA学部                                                                      | 分担者承諾<br>機関承諾<br>Obtained the consent from the C<br>o-Investigator<br>Obtained the consent from the i<br>nstitution.<br>算能認 | 所属研究機関受付中<br>Received by research<br>institution |  |

## 6. 研究分担者が行う手続き(4)

### ②「承諾」、「不承諾」を選択し、「学位」、「エフォート」を入力の上、〔OK〕をクリックします。

| 研究分担者承諾・不承諾登録                                                                                                    | Japanese • English                                                                                                    |                                                                                                    |
|----------------------------------------------------------------------------------------------------|----------------------------------------------------------------------------------------------------|----------------------------------------------------------------------------------------------------|
| 以下の応募者からの研究分担者の承諾・不承認                                                                                                    | 若を登録します。                                                                                                    |                                                                                                    |
| よろしければ、[OK]ボタンをクリックしてく;                                                                                                    | ださい。                                                                                                    |                                                                                                    |
| 研究種目名<br>氏名<br>所展研究機関名<br>御局名<br>現名                                                                                                    | <ul> <li>令和X(20XX)年度 墓舗研究(C)(一般)</li> <li>(漢字等)(姓)応募(名)一部</li> <li>(フリガナ)(姓)オウボ(名)イチロウ</li> <li>XX大学</li> <li>XX学部</li> <li>特任教授</li> </ul>                                                                                                    |                                                                                                    |
| 研究課題名                                                                                                    | 000000000x                                                                                                    |                                                                                                    |
| 研究分担者                                                                                                    | , ○承結<br>○不承結                                                                                                    |                                                                                                    |
| 研究分担者になることを承諾する場合は、以<br>□ 標記研究課題について、研究計画の遂行に<br>□ 科研費の補助条件(交付条件)及び以下の<br>・ 学術研究に対する国民の角氏及び利研費が国<br>・ 当該研究課題の交付申請前まで(交付決定後<br>CORE))、APRIN eラーニングプログラム<br>・ 当該研究課題の交付申請前まで(交付決定後<br>と<br>承諾する場合は、研究分担者の「学位」と分割 | Fの内容を確認しチェックポックスにチェックを入れてください。<br>閉して研究代表者と協力しつつ、補助事業者として研究遂行責任を分担して研究<br>内容を理解し、遵守するとともに研究代表者から分担金の配分を受け科研費を適<br>民の貴重な税金で飾われていることを十分認識し、科研費を適正かつ効率的に使用するとともに<br>においては、研究代表者が日本学術振興会に研究分担者の変更承認申請を行う前まで)に研究値<br>(eAPRIN)等)の通続・服修をすること、または、「研究活動における不正行為への対応等に関<br>においては、研究代表者が日本学術振興会に研究分担者の変更承認申請を行う前まで)に日本学<br>目する研究の「エフォート」を入力してください。 | 活動を行う研究分担者となることを決策します。<br>正に使用することを約束します。<br>、研究において不正行為を行わないこと<br>埋教育教材(『科学の歴全な発展のためこー誠実な科学者の心得-」日本学術振興会「科学の歴全な発展のために」編集委員会、研究倫理eラーニングコース(e-LearningCourse on Research Ethics [eL<br>するガイドライン」(2014年8月27日 文創科学大臣決定)を説まえ研究機関が実施する研究倫理教育の受講をすること<br>術会議の声明「科学者の行動規範-改T版-」や、日本学術振興会「科学の歴全な発展のために-誠実な科学者の心得-」の内容のうち、研究者が研究逐行上記点すべき事項について、十分内容を理解し確認するこ |
| 学位<br>エフォート(%)                                                                                                    | ·                                                                                                    |                                                                                                    |
|                                                                                                    | ※予想に記載したエノオートは e-Radに提供されます。本研究課題が採択                                                                                                    | されに施に、文竹甲喃喃鳥のエフォートに反映されますので、その時点で変更の必要があれば変更手続きを行ってくたさい。                                                                                                    |
| 不承諾の理由                                                                                                    | 入力文字数: <b>0</b> 文字<br>※50文字以内、英文(半角)の場合は100文字以内で入力してください。                                                                                                    |                                                                                                    |
| 【研究参加に当たってのその他の留意事項】<br>研究に参加する場合、研究資金や#案等に関する情報の<br>技術の組役いを予定している場合には、当該法律や所属                                                                                                    | 他、寄附会等に関する情報、賞金以外の施理・設備等による支援に関する情報を含む、自身が関与<br>研究機関の規程等を踏まえ、安全保障貿易管理体制や対処方法等を確認することに十分に留意して                                                                                                    | する全ての研究活動に係。透明性の確保のために必要な清報について、所属研究機関の取扱いに基づき所属研究機関に適切に共有すること、また、外国為替及び外国貿易法(昭和24年法律第228号)に基づき規制されている<br>研究分指者の募集をして、ださい、                                                                                                    |

## 6. 研究分担者が行う手続き(5)

※特別推進研究、基盤研究(S)、学術変革領域研究(A·B)、国際共同 研究加速基金(国際先導研究)の場合は、<u>研究分担者が自身の研究</u> 費の応募・ 受入等 の状況を入力する必要があります。 (1) 応募中の研究費 e-Rad登録情報を参照 1.資金制度·研究費名(配分機器名) 研究内容の相違点及び 20XX年度 20XX年度 2.研究期間 他の研究費に加えて木応算研究課題に応算する理由等 研究経費 後期 エフォート 3.研究課題名 (原間全体期) (左記の研究課題を応募するに当たっての所屋閣論・役職) (96) (2) 受入予定の研究費 -Radifisita No. ON 「e-Rad登録情報を参照」ボタンをク 研究内容の相違点及び リックすると、「e-Rad情報参照(研究 加えて木応募研究課題に応募する理由等 役期 個を受入れるに当たっての所屋組織・役職) 費の応募・受入等の状況)回面が立 4.研究代表者氏容 の場合は、研究原間全体の受入額を記入すること) ち上がり、e-Radに登録されている研 究インテグリティ情報を選択・追加す (3) e-Rad外の研究費 ることが可能です。 ただし、研究経費や研究機関単位の C. 10 . 10. エフォート 応募課題は連携しておりませんので、 契約の補助 机合保持契约和结构型 (96) 本画面に直接入力してください。 :1 兼實や、外国の人材登用 Aの参加、雇用契約のない名誉教授等を含む現在のすべての所属機関・仮見 2要・受入等の状況)医室から違加した情報を本室面で修正した場合。e-Radには修正内容は反映されません。そのため、e-Radの研究者情報も必ず修正してください。 e-RACERSONA (1119/100) (筆葉や、外国の人材登用プログラムへ遊園、雇用契約のない名誉植製等を含む)現在のすべての所民権間・役職 相手機関の所在地 LTD3 63 113 63 100

#### 【研究参加に当たってのその他の留意事項】

研究に参加する場合、研究資金や兼要等に関する情報の側、寄附金等に関する情報、資金以外の施設・設備等による支援に関する情報を含む、自身が関与する全ての研究活動に係る造卵性の確保のために必要な情報について、所属研究機関の取扱いに基づき所属研究機関に勝切に共有すること、また、外国為替及び 外国貿易法(昭和24年法律業228号)に基づき規制されている技術の取扱いを予定している場合には、両該法律や所属研究機関の規程等を請求え、安全保険貿易管理体制や対処方法等を確認することに十分に留意して研究分析者の決認をしてください。